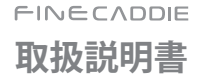

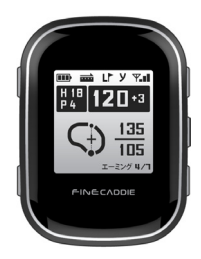

#### :お知らせ

FineCaddieをお買い上げいただき、誠にありがとうございます。

製品のご使用の前に必ず本取扱説明書をお読みください。

製品寿命は、正しい使い方と比例し、不適切な使用は、製品の故障の原因となる ことがあります。

この資料では、**FINE**CADDIEモデルを基準に作成されています。ご購入された モデルによっては取扱説明書に記載された機能に制限がある場合があります。 本書の内容は、性能/機能の向上などにより、将来予告なしに変更することが あります。取扱説明書の内容と図は、ソフトウェアのパージョンに応じて異なる 場合があります。

#### 保証及びサポート

- 本製品のソフトウェアは、最新のパージョンに更新することができます。 アップデート方法と、最新パージョンのソフトウェアは、www.fine-gps.comを 参照してください。取扱説明書の最新版もwww.fine-gps.comで閲覧、 ダウンロードすることができます。
- 株式会社 FINE DIGITAL INC.は、非正規販売ルートで販売された製品について、 お客様のお手元に届くまでの取り扱い状況を把握できかねますため、その製品の 品質を保証することができません。
- このような製品に対し、メーカー保証は一切ご提供されません。

 ・(株)FINE DIGITAL INC.は、本取扱説明書、本製品を使用したことにより生じた お客様の損害、逸失利益、または第3者のいかなる請求につきましても一切その責任を 負いかねます。

また、故障/修理およびその他の理由によるお客様の内部データが消失する等の お客様の損害、逸失利益につきましても一切その責任を負いかねますので予め ご了承ください。

#### 著作権及び商標権

本書は著作権法により保護されており、すべての権利は法的な保護を受けています。 著作権法で許可されている場合を除き、本取扱説明書のいかなる部分も (株)FINE DIGTAL INCの書面による事前の同意なしに写真の複製、コピー、変更、 および翻訳することはできません。

・FINECADDIEロゴは(株)FINE DIGITAL INC.の登録商標です。

#### 株式会社 FINE DIGITAL INC.

ファインキャディお客様ご相談センター

#### [お電話でのお問い合わせ]

フリーダイヤル:0120-099-355 一般番号(有料):03-4330-3766

#### [メールでのお問い合わせ]

ask@finedigital.com

### :: 安全のための注意事項

発熱、火災、爆発などの危険を伴うことがありますので、次の事項を 順守してください。

### 「警告」

| 1 | 1.火気に近づけないでください。(電子レンジに入れないこと)  |
|---|---------------------------------|
|   | 2.夏季には自動車内に放置しないでください。          |
|   | 3. 高温多湿な場所では保管、または使用しないでください。   |
|   | (風呂場など)                         |
|   | 4. 改造/修理/分解をしないでください。           |
|   | 5. 高いところから落とすなど、強い衝撃を与えないでください。 |
|   | 6.50℃以上の高温に晒さないでください。           |
|   | 7.湿気の多いところで使用、保管をしないでください。      |
|   | 8.肉眼でバッテリー部品の問題が識別できる場合、        |
|   | すぐにお客様ご相談センターにお問い合わせください。       |
|   | 9. 電源を入れた状態で密閉された空間に長時間保管しないで   |
|   | ください。                           |
|   | 10.分解、圧着、貫通などの行為を行わないでください。     |
|   |                                 |

### ::目次

| 1. FineCaddieの正しい使い方 | 7  |
|----------------------|----|
| 1) GPS受信のため正しい使い方法   | 8  |
| 2) 構成品の確認            | 9  |
| 3) 着用とストラップの取替え      | 11 |
| 4) 正しい充電方法           | 15 |
| 2. FineCaddieの使用開始   | 16 |
| 1) ボタンの説明            | 17 |
| 2) メイン画面の説明          |    |
| 3) 使用開始              | 22 |
| 4) 使用終了              | 24 |
| 5) 基本画面の説明           |    |
| 6) 画面の切り替え           |    |
| 7) シミュレーションラウンド      |    |
| 3. FineCaddieの設定     | 39 |
| 1) メニュー画面への移動方法      | 40 |
| 2) 時間設定              | 42 |
| 3) 言語設定              |    |

### ::目次

| 4) バイブレーション設定                  | 47 |
|--------------------------------|----|
| 5) 高低差設定                       |    |
| 6) 水平/補正距離の設定                  |    |
| 7) 手動コース&ホールの設定                | 54 |
| 8) メーター/ヤードの切り替え               | 56 |
| 9) 左/右グリーンの切り替え                | 58 |
| 10) ピン位置の変更                    | 60 |
| 11) デバイス概要                     | 62 |
| 12) バージョン情報                    | 62 |
| 13) リセット(RESET)                | 63 |
| 14) エラーコード                     | 63 |
| 15) 専用アプリ「FineCaddie 」との連動     | 64 |
| 4. アップデート方法                    | 73 |
| 1) アップデートバージョンの確認              | 74 |
| 2) FineCaddieのEZ Downloaderの設置 | 75 |
| 3) アップデートの実行                   | 84 |
| 5. 付録                          | 89 |
| 1) 製品保証書                       | 90 |

# 1. FineCaddieの正しい使い方

GPS受信のため正しい使い方法
 構成品の確認
 着用とストラップの取替え
 正しい充電方法

#### **::** FineCaddieの正しい使い方

# 1) GPS受信のため正しい使い方法

- ①ファインキャディーをオンにした後速やかなGPS受信のため下の '正しい例の形でGPS受信とゴルフ場の検索の完了までお待ちくだ さい。この際、製品上段のGPSアンテナが空に向かうように調整 してください。
- ②ファインキャディーを上と下のポケットに入れて使用しないでく ださい。GPS受信が非常に低くなる可能性があります。

# 2) 構成品の確認

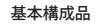

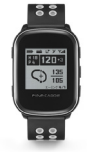

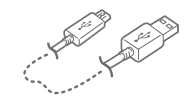

「ファインキャディ」 (FineCaddie)

「充電ケーブル」

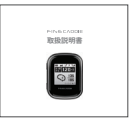

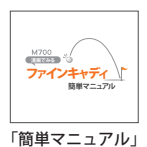

「FineCaddie取扱説明書」

Q

### : FineCaddieの正しい使い方

別売品

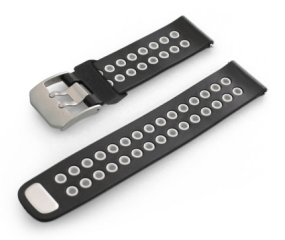

「リストバンド」

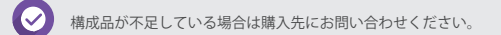

#### FINECADDIE

# 3) 着用及びリストバンドの交換方法

製品の着用

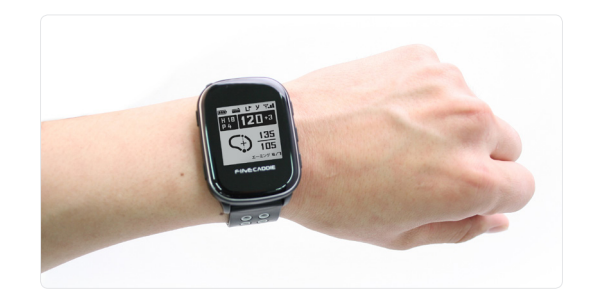

### **:** FineCaddieの正しい使い方

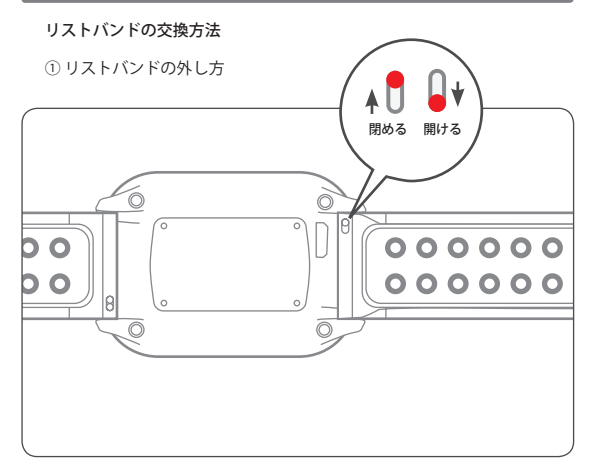

#### FINECADDIE

② リストバンドの分離

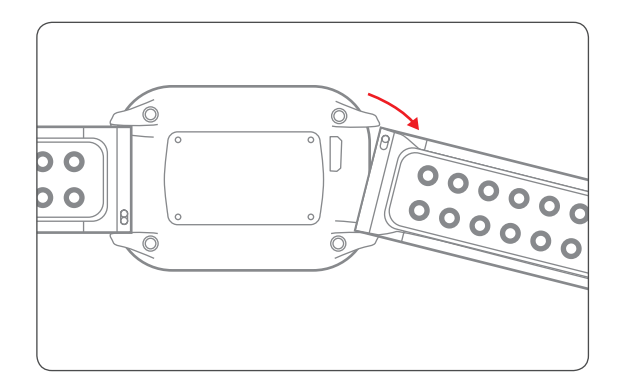

#### : FineCaddieの正しい使い方

# 4) 正しい充電方法

### 充電方法

- PCのUSB端子経由もしくはスマトフォンの 充電器を利用して充電できます。
- ②下記の図のように、FineCaddieを付属の USBケーブルでPCもしくは充電器に 接続して充電を行います。

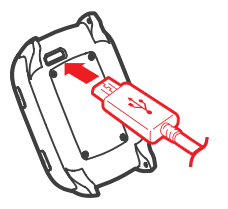

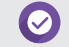

・USB 3.0ポートで認識されない場合があります。
 ・USB 2.0ポート使用を推奨します。

### ③ リストバンドの分離完了

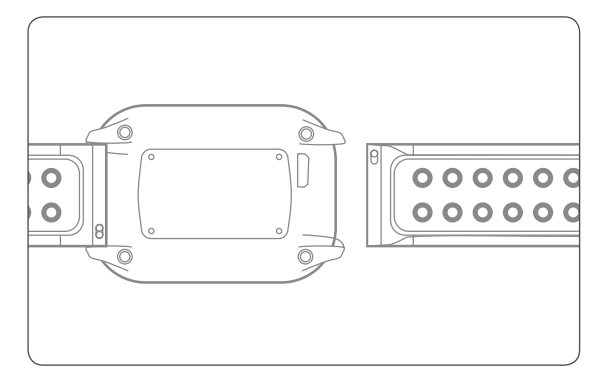

#### FINECADDIE

# 2. FineCaddieの使用開始

1) ボタンの説明

2) メイン画面の説明

3) 使用開始

### 4) 使用終了

5) 基本画面の説明

6) 画面の切り替え

7) シミュレーションラウンド

### 1) ボタンの説明

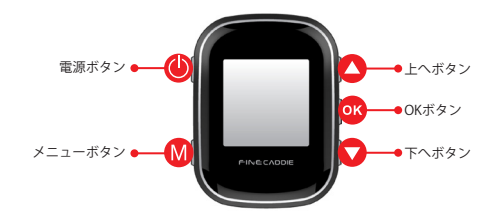

| ボタンの説明   | 短押し        | 長押し           |
|----------|------------|---------------|
| 電源ボタン    | バックライト     | 電源On/Off      |
| メニューボタン  | 画面の移動      | メインメニュー       |
| 上へボタン    | ピン位置の変更/上へ | 左/右グリーンの切り替え  |
| OKボタン    | プレモード/選択   | 飛距離測定の開始/終了   |
| 下ヘボタン    | 位置の変更/下へ   | メーター/ヤードの切り替え |
| 上へ&下へボタン | -          | 手動コース&ホールの変更  |

# 2) メイン画面の説明

ホールビュー

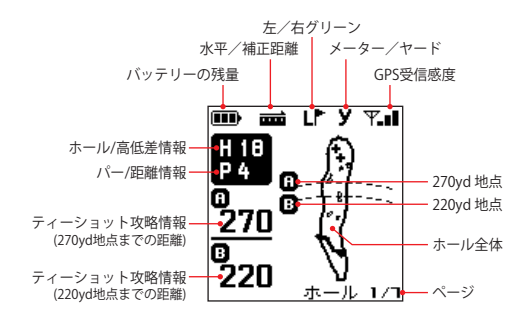

### ドッグレッグビュー

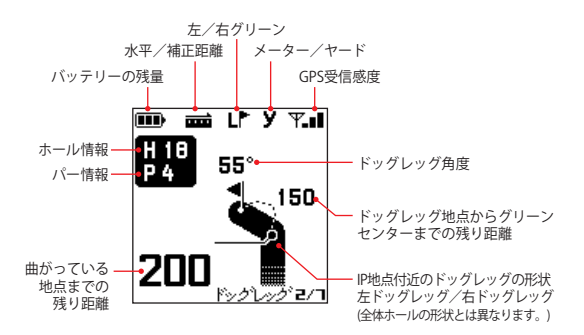

ホールディテールビュー

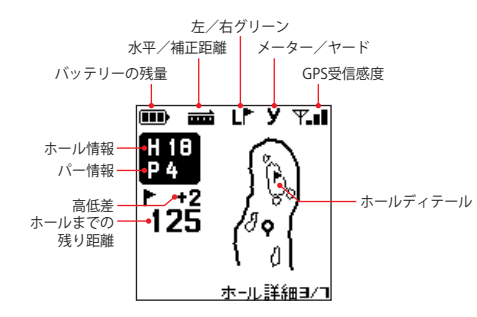

エーミングビュー

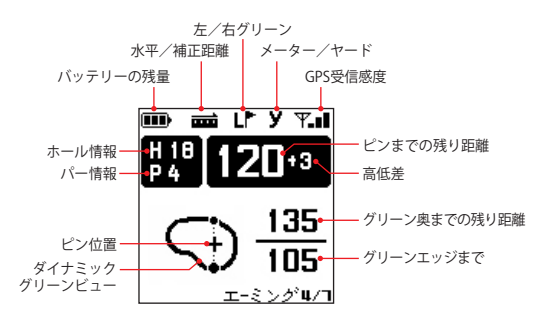

# 3) 使用開始

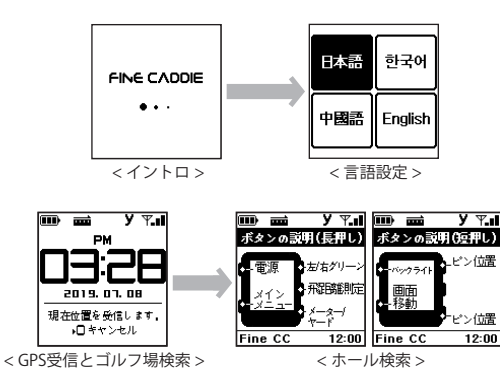

### 電源オン

ファインキャディーの左上の電源ボタンを長く押せば、上の順番でに画面 が進行されます。

### 言語設定

上/下ボタンを押して希望する言語に移動します。
 OKボタンを押して保存して次の画面に移動します

 ・言語設定の画面は最初使用の時にみ表示されます。

・言語設定後,時計画面で自動的に現在の位置を受信します。

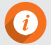

 現在の位置を受信後,ゴルフ場ならプレーモードに切り替えし、 ゴルフ場ではない場合,GPSは消え時計モードを維持することになります。

・GPS受信が切れた場合,時計画面でOKボタンを押せばGPSがオンとなり,ゴルフ場を再検索します。

# 4) 使用終了

### 電源を切る

時計モードでFineCaddie左上の ② 電源ボタンを長く押すと 終了画面になります。

「はい」を選択するとファインキャディが終了されます。

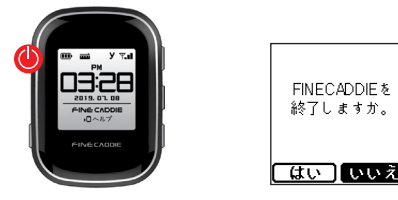

<時計モードで電源ボタンを長く押す> <終了選択画面>

# 5) 基本画面の説明

ホールビュー

ティーグラウンドでホールビュー情報自動案内
 ティーショット後, IP地点に移動し,ホールディテイルビューに自動転換

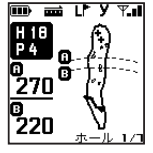

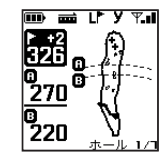

< ホール/パー情報 >

< 高低差/距離情報表示 >

### ドッグレッグビュー

ドッグレッグビューは、ドッグレッグホールのみに表示されます。

① ドッグレッグホールに入った時、

自動でドッグレッグ情報を案内します。

②曲がっている地点付近に移動すると、

自動でホールディテイルビュー画面に変更されます。

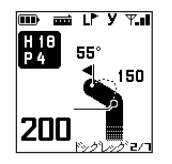

< ドッグレッグビュー >

### ホールディテイルビュー

① IP地点に移動した時、ホールディテイルビューに自動転換 ② メニューボタンを短く押せば,エーミングビューに切り替える

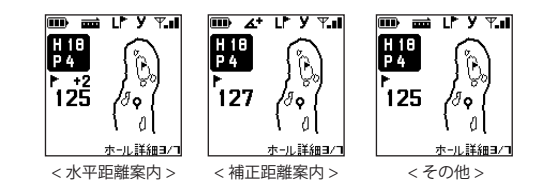

### エーミングビュー

ホールディテイルビューでメニューボタンを短く押せば,エーミ ングビューに切り替える

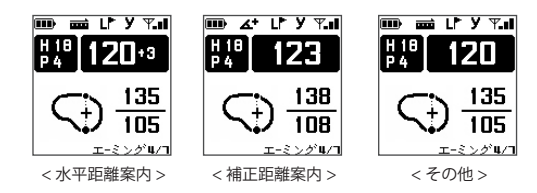

### ダイナミックグリーンビュー

ユーザーの位置に合わせてリアルタイムでグリーンが 回転しながら正確なグリーンのエッジ、センター、奥までの 距離及びグリーンセンターの高低差を案内します。

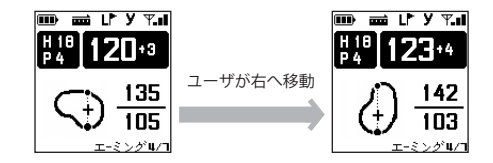

\*ピン位置の変更をした場合、グリーンセンターではなく、 指定されたピンまでの残り距離を案内します。

#### FINECADDIE

#### 【: FineCaddieの使用開始

# 6) 画面の切り替え

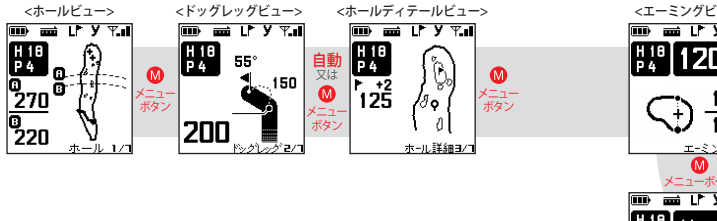

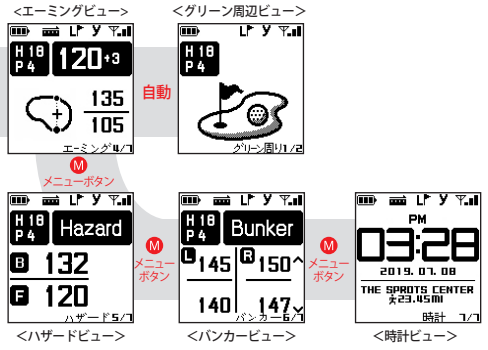

ホールビュー:ホールの地形,構造,距離,高低差情報を案内

- ドッグレッグビュー:曲がっている地点までの残り距離、曲がっている地点から グリーンセンターまでの残り距離の確認 自動でホール情報や曲がっている地点までの距離と角度を ドッグレッグホールに入ると、案内します。
- ハザードビュー:ハザードまで残り距離を確認
- バンカービュー:全ての左/右バンカーのエッジ、奥までの残り距離の案内
   ▲上へ/●下へボタンで当該ホールの全ての
   バンカー情報が確認できます。
- 時計ビュー:現在の時刻及び総移動距離の確認

ハザードビュー

エーミングビューから**W**メニューボタンを押すと、ハザードビ ューになります。

#### ハザードの案内範囲

 グリーンの前にあるハザード:全て案内します。
 グリーンの後ろにあるハザード:グリーンセンターからハザードエッジでの 距離が55yd以内の場合のみ案内します。

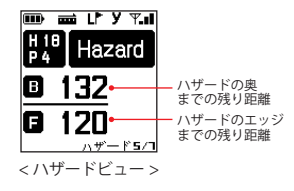

#### FINECADDIE

#### : FineCaddieの使用開始

#### バンカービュー

### バンカーの案内範囲

当該ホールの全てのバンカーのエッジ/奥までの残り距離情報を案内します。

② 上へ/下へボタンを押しながら前/次のバンカーへの移動ができます。

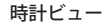

1分以上GPS未受信の時(ラウンドの中雷避難小屋/トイレに入った時)、 時計ビューに変更され、再度GPSが受信されるとプレーモードになります。

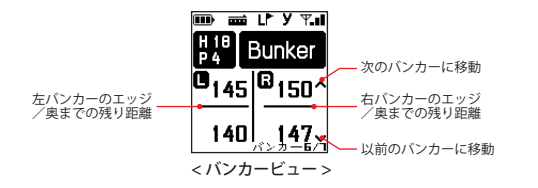

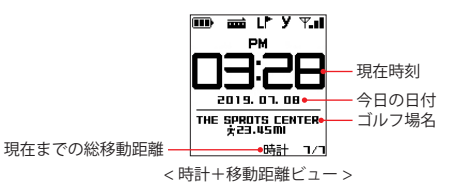

# 7) シミュレーションラウンド

シミュレーションラウンドとは?

- ゴルフ場ではない場所でもユーザがFineCaddieを握ってゴルフ場で ラウンドするのと同じ環境を提供し、FineCaddieの全ての機能を 予め体験することができます。
- ② シミュレーションラウンドがスタートするとFineCaddieのユーザが実際に ホールでラウンドをしながら移動をするように、リアルタイムで距離が 変化する画面を見ることができます。(約3分)
- ③各種のボタンを押しながら機能を体験してみてください。
- ④ グリーンの周辺ではユーザがグリーンの周辺を一回りするように リアルタイムでローテーションするダイナミックグリーンビューが 表示されます。

### 使用方法

- ①全てのビュー画面で
   ●メニューボタンを長く押してメインメニュー 画面へ移動します。
- ② ▲上へ/ ◎下へボタンを利用してシミュレーションのメニューへ 移動します。(シミュレーション)
   ◎OKボタンで選択してシミュレーションラウンドをスタートします。

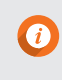

シミュレーションラウンドがスタートすると自動的に端末機が再 起動され、シミュレーションラウンドをスタートします。 シミュレーションラウンドが終了すると、自動的に端末機が再起 動され、GPS受信中の画面へ移動します。

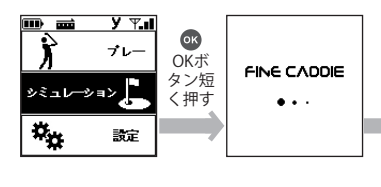

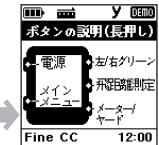

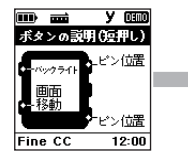

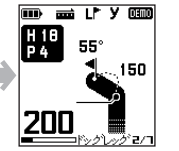

# 3. FineCaddieの設定

1) メニュー画面への移動方法 2) 時間設定 3) 言語設定 4) バイブレーション設定 5) 高低差設定 6)水平/補正距離の設定 7) 手動コース&ホールの設定 8) メーター/ヤードの切り替え 9) 左/右グリーンの切り替え 10) ピン位置の変更 11) デバイス概要 12) バージョン情報 13) リセット(RESET) 14) エラーコード 15) 専用アプリ「FineCaddie」との連動

#### FINECADDIE

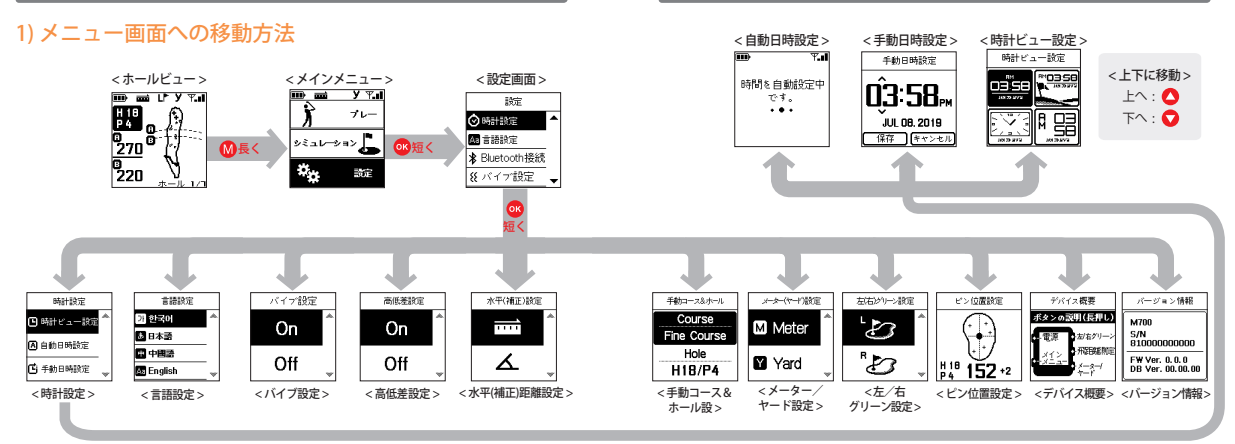

※ 高低差データは現時点で未対応のコースもあります。

### 2) 時間設定

#### メニューの使い方

- - メニュー画面へ移動します。
- ②メニュー画面の設定で∞OKボタンを押して設定画面へ 移動します。
- ③ 設定画面で CKボタンを押して時間設定へ移動します。
- ④ ▲上へ/●下へボタンを押して自動/手動設定へ移動します。
   ⑤ @OKボタンを押して設定します。

#### 時計ビュー設定

- ① ▲メニューボタンを押して時計ビュー設定へ移動します。
- ② ●上へ/●下へボタンを押して希望する時計ビューへ 移動します。
- ③ **OKボタンを押して設定します**。

#### 自動時間設定

- ① ∞OKボタンを押して自動時間設定へ移動します。
- ② 自動時間設定のため、GPS受信を待ちます。
- ③ 設定完了が表示されたら入る前のモードへ戻ります。 ※自動時間設定は、GPS受信ができた場合のみにできます。

#### 手動時間設定

- ① 
  <sup>●</sup>OKボタンをて手動時間設定へ移動します。
- ② ▲上へ/ ●下へボタンを押して変更します。
- ③ ◎OKボタンを押して「時間ト分トAM/PMト月ト日ト年」の順番へ 移動します。
- ④ **WOK**ボタンを押して保存します。
- ⑤ ONKボタンを押して保存又はキャンセルをします。
- (保存/キャンセルの移動は▲上へ/▼下へボタンを使用)
- ⑥ OKボタンを押し、保存して終了します。
  - 又は、₩メニューボタンを押し、保存せずに終了します。

#### FINECADDIE

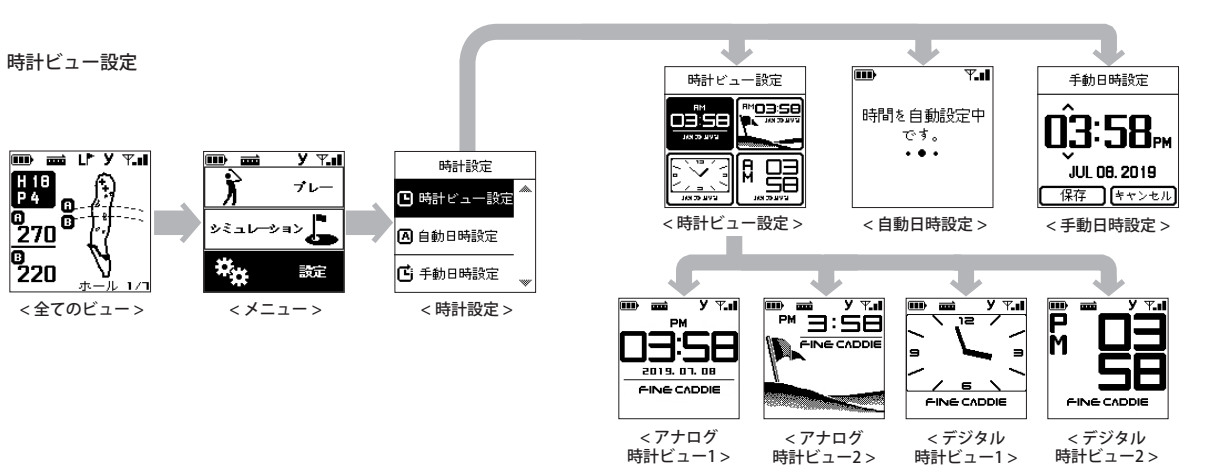

45

# 3) 言語設定

メニューの使い方

- ① 全てのビュー画面でメニュー◎メニューボタンを長く押し、 メニュー画面へ移動します。
- ②メニュー画面の設定で☎OKボタンを押して設定画面へ移動 します。
- ③ 設定画面で▲上へ/ ♥下ヘボタンを押して言語設定画面へ 移動し、●OKボタンを押します。
- ④上へ/●下へボタンを押して希望する言語へ移動します。
   ⑤ @OKボタンを押し、保存して終了します。

又は、◎メニューボタンを押し、保存せずに終了します。

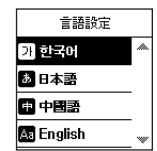

# 4) バイブレーション設定

メニューの使い方

- ① 全てのビュー画面で
   ●メニューボタンを長く押し、メニュー 画面へ移動します。
- ②メニュー画面の設定で◎OKボタンを押して 設定画面に移動します。
- ③ 設定画面で●上へ/●下へボタンを押してバイブ設定画面 に移動し、◎OKボタンを押します。
- ④ ●上へ/●下へボタンを押して希望する設定に移動します。

⑤ CKボタンを押し、保存して終了します。

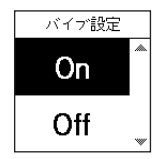

# 5) 高低差設定

メニューの使い方

- ②メニュー画面の設定で®OKボタンを押して設定画面に移動します。
- ③ ●上へ/●下へボタンを押して高低差設定に移動し、 ■OKボタンを押します。
- ④ CKボタンを押し、保存して終了します。

⑤ ●メニューボタンを押し、保存せずに終了します。

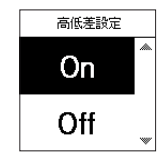

# 6) 水平/補正距離の設定

### 水平/補正距離とは?

 水平距離:ボールからピンまでの打ち上げや打ち下ろしが 反映されない直線距離を言います。

②補正距離:水平距離で高低差を反映して計測した距離を言います。

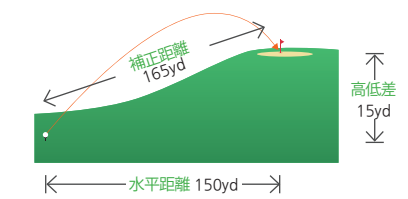

※高低差データは現時点で未対応のコースもあります。
※一部の高低差情報は、国土地理院タイル(標高タイル)を基に
弊社が作成しました

#### メニューの使い方

① 全てのビュー画面で 
∭メニューボタンを長く押すと、

#### メニュー画面へ移動します。

- ②メニュー画面の設定で☎OKボタンを押して設定画面へ 移動します。
- ③設定画面で☎OKボタンを押して水平(補正)設定へ移動し、 ☎OKボタンを押します。
- ④ ▲上へ/●下へボタンを押してご希望の距離案内へ移動します。
   ⑤ ●OKボタンを押してホール変更へ移動します。

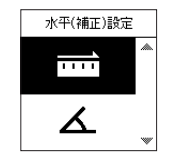

### ご注意

当該メニューの設定はティーボックスに移動してから設定できます。
 高低差未対応のコースでは、当該のメニューは利用できません。
 高低差未対応のコースでは、自動で水平距離設定になります。

#### 補正距離アイコンの説明

- ▲ +) 打上げが反映された補正距離を表示
- ■▶ (-)打ち下ろしが反映された補正距離を表示
- 水平距離を表示

\* 高低差の数値は、最終的な「ピン」の位置の高低差です。 コース全体の高低差では御座いません。

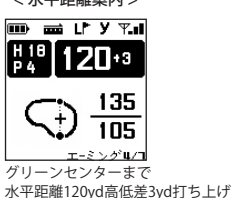

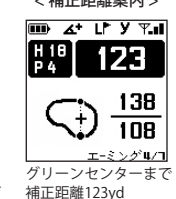

< 水平距離案内 >

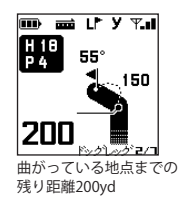

<補正距離案内>

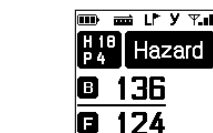

ハザードエッジまでの残り距離124yd ハザード奥までの残り距離136yd

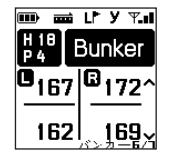

ハザード5/1

<水平距離案内>

左側バンカエッジまでの残り距離162yd 右側バンカーエッジまでの残り距離169yd 左側バンカ奥までの残り距離167yd 右側バンカー奥までの残り距離172yd

## 7) 手動コース&ホールの設定

ショートカットキーの使い方

ショートカットキー:全てのビュー画面で●上へ/●下へボタ ン2つを同時に押すと、自動で手動ホー ル&コース設定画面へ移動します。

| 手動コース&ホール   |
|-------------|
| Course      |
| Fine Course |
| Hole        |
| H18/P4      |

- メニューの使い方
- - メニュー画面へ移動します。
- ②メニュー画面の設定で∞OKボタンを押して設定画面へ 移動します。
- ③設定画面で∞OKボタンを押して手動コース&ホール設定へ 移動し、∞OKボタンを押します。
- ④ CKボタンを押して変更したいコースへ移動します。
- ⑤ ▲上へ/▼下へボタンを押してホール変更へ移動します。
- ⑥ ☎OKボタンを押して変更したいホールへ移動します。
- ⑦ ₩メニューボタンを押して保存して終了します。

# 8) メーター/ヤードの切り替え

ショートカットキーの使い方

ショートカットキー:全てのビュー画面で●下へボタンを 長く押すと、画面の上段にある当該のア イコンのみ変更されます。

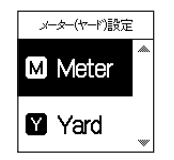

- メニューの使い方
- ②メニュー画面の設定で☎OKボタンを押して設定画面へ 移動します。
- ③設定画面で∞OKボタンを押してメーター/ヤード設定へ 移動し、∞OKボタンを押します。
- ④ ▲へ/●下へボタンを押して希望の単位へ移動します。
   ⑤ @OKボタンを押し、保存して終了します。
  - 又は、◎メニューボタンを押し、保存せずに終了します。

# 9) 左/右グリーンの切り替え

- ショートカットキーの使い方
- ショートカットキー:全てのビュー画面で●上へボタンを 長く押すと、画面の上段にある当該の アイコンのみが切り替えられます。

#### メニューの使い方

- ② メニュー画面の設定で ☎OKボタンを押すと、設定画面へ 移動します。
- ③ 設定画面で ◎OKボタンを押すと、左/右グリーン設定へ 移動し、◎OKボタンを押します。
- ④ ▲上へ/ ●下へボタン押すと、求めるグリーンへ移動します。
   ⑤ @OKボタンを押し、保存して終了します。
  - 又は、◎メニューボタンを押し、保存せずに終了します。

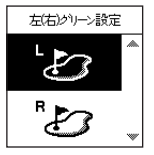

\*ワングリーンである場合:該当のアイコンは 左グリーンに表示され、メニューの設定では表示されません。

#### FINECADDIE

#### :: FineCaddieの設定

### 10) ピン位置の変更

- メニューの使い方
- ① 全てのビュー画面で ◎メニューボタンを長く押すとメニュー 画面へ移動します。
- ②メニュー画面の設定から③OKボタンを押して設定画面へ 移動します。
- ③ ●上へ/●下へボタンを利用してピン位置の変更メニューへ 移動し、@OKボタンを押します。
- ④ CKボタンを利用して当該メニューを選択します。
- ⑤ ●上へ/●下へボタンを利用してピン位置の変更します。
  ⑥ ●OKボタンを押し、保存して終了します。
  - 又は、₩メニューボタンを押し、保存せずに終了します。

ビン位置の変更 ホール情報/パー情報 変更されたピン位置までの残り距離 ビン位置の変更>

\* ピン位置の変更をした場合、グリーンセンターではなく 指定されたピンまでの残り距離を案内します。

[ショートカットキーの使い方] ショートカットキー(▲上へ/◆下へボタン):グリーンビューか ら▲上へ/◆下へボタンを押すと、ピン位置が変更され、 ピン位置までの距離を案内します。

# 11) デバイス概要

ファインキャディーのボタン情報を表示します。

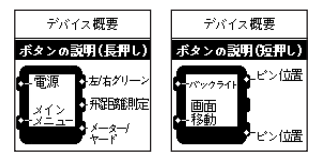

### 12) バージョン情報

FineCaddieのシリアルナンバー、ファームウェアバージョン、 ゴルフ場のデータバージョン情報が表示されます。

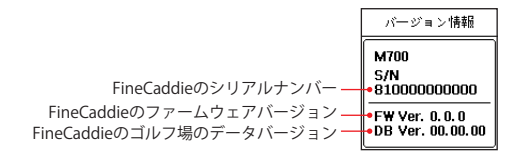

# 13) リセット(RESET)

FineCaddieの使用中に急に動作が停止したり、または正常に 働かない場合、電源ボタンを8秒間押すと再起動します。

# 14) エラーコード

端末機のアップデート後にFineCaddieが正常に作動しない 状態である場合、FineCaddieにエラーコード画面が表示されます。 この場合、FineCaddieEZ Downloaderを用いて端末機を もう一度アップデートしてください。

\* 万一エラーコードが続けて表示される場合、 お客様ご相談センター(フリーダイヤル:0120-099-355)まで お問い合わせください。

# 15) 専用アプリ「FineCaddie」との連動

専用アプリ「FineCaddie」と接続すると、下記機能を簡単に 使用できます。

GPS受信速度が4倍以上速くなる
 最新ゴルフ場のコース情報が自動更新

③ 最新FW(ファームウェア)の自動更新

\* スマートフォン連動は、iOS:10.3以上、 Android:5.0以上対応致します。

#### FINECADDIE

 専用アプリ「FineCaddie」と接続する方法
 ① アンドロイドユーザー様は
 ② 専用アプリ「FineCaddie」を 「Google Paly」、
 インストールしてください。
 アイフォンはユーザー様は
 「App Store」を実行して ください。

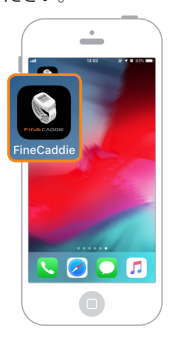

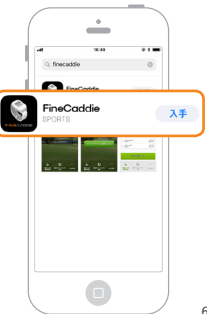

③ スマートフォンからBluetooth及びGPS設定をONにして ください。

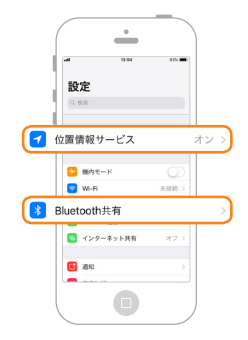

④ファインキャディ本体の⑤「ファインキャディと 電源をONにしてください。

接続します」をタッチして ください。

FINECADDIE

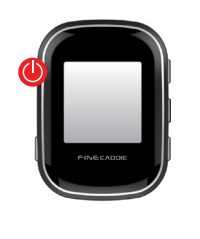

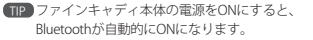

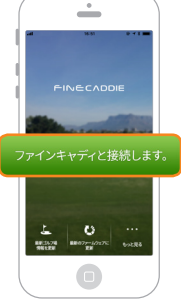

⑥ ファインキャディ本体と 接続してください。

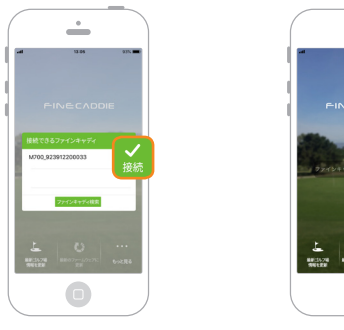

⑦ ファインキャディ本体と

アプリを接続しました。

.

● 初めにペアリングした後からは、接続がより簡単になります。 本体電源ON ▶ アプリ実行(Bluetooth ON) ▶ 接続完了  アブリの使用方法
 ① ファインキャディとアプリを ② ご希望のメニューを選んで 接続してください。
 更新してください。

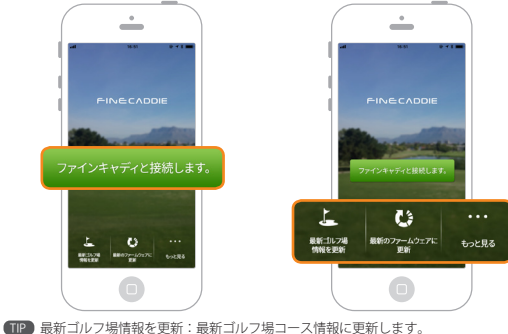

■ 最新ゴルフ場情報を更新:最新ゴルフ場コース情報に更新します。 最新のファームウェアに更新:ファインキャディのFW(ファームウェア)を 最新バージョンに更新します。 もっと見る:お知らせ・設定などの情報を確認します。

③最新ゴルフ場コース情報に 更新してください。

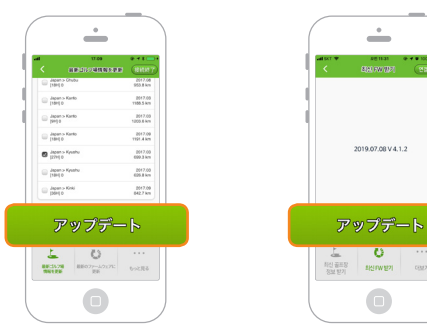

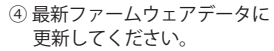

•

÷

8811.31 · · · · · 100%

(TIP) 表示されるゴルフ場リスト、又はご希望のゴルフ場を検索して更新できます。

 ⑤ アップデートまでかかる
 ⑥ アップデートを開始します。 予想時間を参考して「確認」 ボタンをタッチしてください。

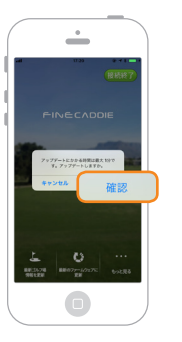

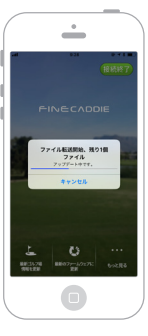

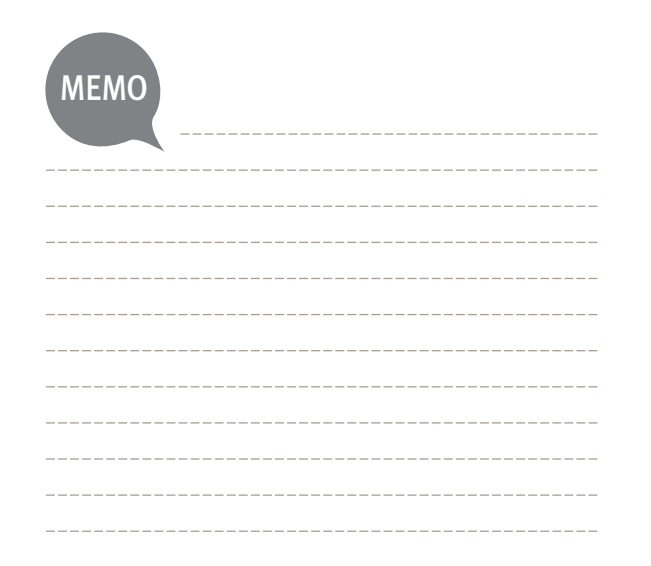

4. アップデート方法

1) アップデートバージョンの確認

2) FineCaddieのEZ Downloaderの設置

3) アップデートの実行

#### \*\* アップデート方法

# 1) アップデートバージョンの確認

- FineGPSのウェブサイト(www.fine-gps.com)に アクセスします。
- ② 最新のバージョンの確認方法:
- (FineCaddieの「メニュート ◎ トバージョン情報」でも 確認できます。)

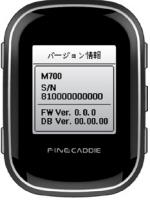

\* データ更新にサポートされるOS環境は、Windowsのみです。 (使用環境:Windows 10/8/7/Vista)

# 2) FineCaddieのEZ Downloaderの設置

- ①「FineGPSホームページ(www.fine-gps.com)▶お客様サポート ▶GPSゴルフナビのデータ更新▶ゴルフ場コース更新の方法」に 進みます。
- ②「お客様サポート▶GPSゴルフナビのデータ更新▶ゴルフ場コース更新の 方法」で FincCaddle EZ downloaderのダクンロード ▶ をクリックしてください。
- ③ ポップアップが表示されたら「実行」をクリックしてください。

| 開いている | シファイル - セキュリティの警告                                                                                                    |  |
|-------|----------------------------------------------------------------------------------------------------|--|
| 発行元を  | 発行元を確認できませんでした。このソフトウェアを実行しますか?                                                                                                    |  |
|       | 名前:emp¥Temp1_FCumSetupJRzip¥FCumSetup.exe<br>発行元 不明な発行元<br>種類: アブリケーション<br>発信元 C:¥Users¥jp¥AppData¥Local¥Temp¥Temp1_FCU<br>実行(R) キャンセル |  |
| 8     | このファイルには、変行元を検証できる有効なデジタル署名がありません。信頼で<br>きる発行元のソフトウェアのあ実行してください。実行することのできるソフトウェアの<br>詳細な表示にはする。                                        |  |

### : アップデート方法

### ④「**このソフトウェアを実行しますか**?」で「はい」を クリックしてください。

| 😵 ユーザー アカウント制御                                                       |  |
|----------------------------------------------------------------------|--|
| ⑦ 次の不明な発行元からのプログラムにこのコンピューターへの変更を許可しますか?                             |  |
| プログラム名: FCumSetup.exe<br>発行元: <b>不明</b><br>ファイルの入手先: インターネットからダウンロード |  |
| ♥ 詳細を表示する(D) はい(Y) いいえ(N)                                            |  |
| <u>ごれらの通知を表示するタイミングを変更する</u>                                         |  |

### ⑤「次へ」をクリックしてください。

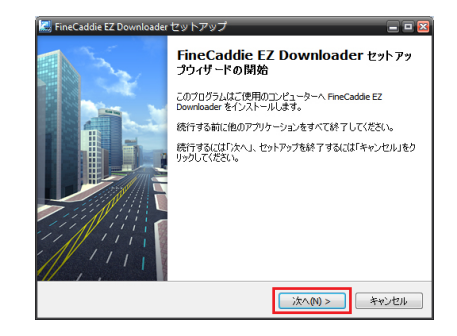

#### :: アップデート方法

⑥「次へ」をクリックします。
 (デフォルトで指定された場所にインストールすることをお勧めします。)

EneCaddie EZ Downloader セットアップ

インストール朱の勘定
FreeCadde EZ Downloader のインストール年を指定してください。
PreCadde EZ Downloader のインストールするフォルダを指定して、「次へ」をクリッ

アルマングロング・アルマングングングングングを指定して、「次へ」をクリッ

To contrue installation, dix 'Yeat'.

CMProgram Files (ddO)MmeCaddeEDDownloader

Cのプログラムは最低 18.7 MB のディスク空き掲載を必要とします。

< 戻る(B)

次へ(N) >

キャンセル

⑦ その他詳細、適用を確認後、「次へ」をクリックしてください。

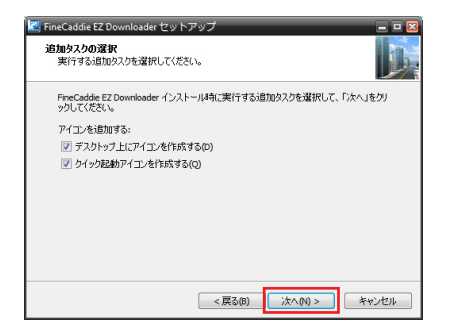

### ::: アップデート方法

#### FINECADDIE

### ⑧ インストールの準備完了で、「インストール」をクリックしてください。

### ⑨ インストール完了が表示されたら「完了」をクリックしてください。

| 🔜 FineCaddie EZ Downloader セットアップ                                                                                                | 🖂    |
|----------------------------------------------------------------------------------------------------|------|
| <b>インストール準備完了</b><br>ご使用のコンピュータへ FineCaddie EZ Downloader をインストールする準備ができま<br>した。                                                 |      |
| インストールを続行するには「インストール」を、設定の確認や変更を行うには「戻る」を外<br>クしてください。                                                                           | 9    |
| インストール先:<br>C+PProgram Files (%8)\FFneCaddleExDownloader<br>1回かえい一覧:<br>アイントン目的する:<br>アノントンドにアイコンを作成する(0)<br>クイック記録が74コンを作成する(0) | *    |
| <u>с</u>                                                                                                    | -    |
| <戻る(8) インストール(1) キャン                                                                                                    | 1211 |

| 🔜 FineCaddie EZ Downloader セットアップ 📃 🗖 🖂 |                                                                                                    |
|-----------------------------------------|----------------------------------------------------------------------------------------------------|
|                                         | COURSE Control Control Contr |
|                                         | 完了(F)                                                                                                    |

#### **\*\*** アップデート方法

⑩ FineCaddieのEZ Downloaderが自動更新されます。

 ファームウェア、ゴルフ場データベースがアップデートされるの ではなく、FineCaddieのEZ Downloaderのプログラムが 最新バージョンに更新されます。

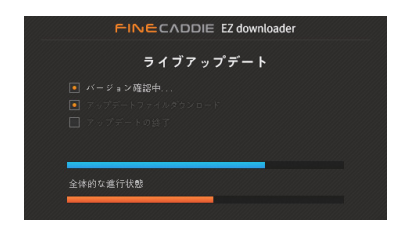

#### FINECADDIE

 パソコンにFineCaddie EZ downloaderのインストールが終了すると、 下の図の通り「FineCaddie EZ downloader」画面が表示されます。
 FineCaddie EZ downloaderのアイコンがデスクトップに表示されます。

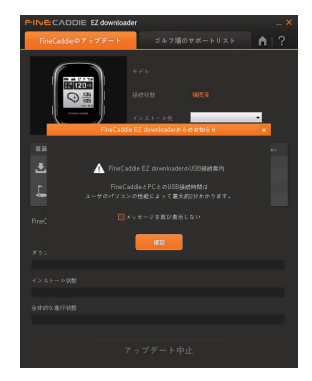

#### \*\* アップデート方法

# 3) アップデートの実行

- FineCaddieの電源を入れ、PCとUSBケーブルで接続すると、 FineCaddieのEZ Downloaderが自動実行されます。
  - 電源を入れない状態でPCとUSBケーブルで接続した場合は、 充電中の画面が表示されます。
    - この時点で、電源を入れると、FineCaddieのEZ Downloaderが 自動実行されます。
  - IneCaddieが接続されていない状態では、パソコンのデスクトップにある FineCaddieで EZ Downloaderアイコンを実行してください。

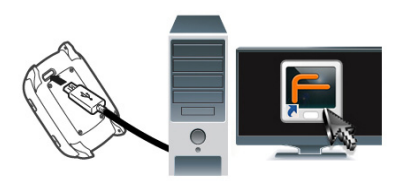

- FineCaddieとパソコンが接続されると、モデル項目にFineCaddieの モデル名が表示されます。
  - FineCaddieが接続、認識されたら「FineCaddieのアップデート」から 「アップデートスタート」をクリックします。
  - 最新のソフトウェアとゴルフ場データベースがFineCaddieにインストール されている場合、「アップデートスタート」が無効になっています。

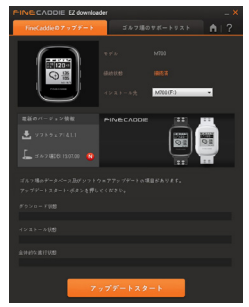

#### :: アップデート方法

 ③ ファームウェア、ゴルフ場のアップデートが実行されます。
 【アップデートの時間はパソコンの性能とインターネットの 速度によって異なります。

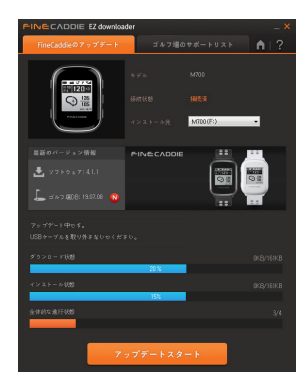

#### FINECADDIE

 ④「アップデート終了」画面でUSBケーブルをFineCaddieから取り外すと、 自動で再起動され、アップデートが完了します。

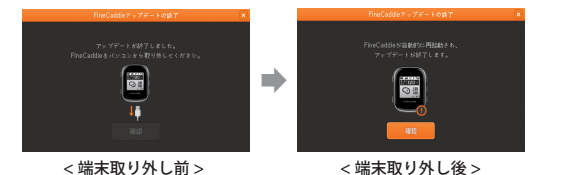

#### :: アップデート方法

⑤ FineCaddieを取り外すと、自動的にアップデートが実行されます。
 ⑥ FineCaddieのアップデートが完了すると、8秒後に自動的に起動されます。
 ⑦ FineCaddieが正常起動すれば、アップデートは終了です。

ただし、この画面はファームウェアアップデートが発生する場合の み表示されますので、再起動しない時もあります。

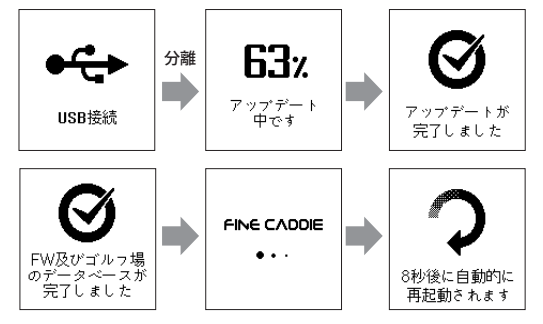

# 5.付録

1) 製品保証書

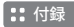

# 1) 製品保証書

# 製品保証書

※ 株式会社 FINE DIGITAL INC.は、品目別の当社補償規定に従って、 下記の通り製品保証を行います。

| 製品名        | FineCaddie  |
|------------|-------------|
| Serial No. |             |
| お買い上げの日    | 年月日         |
| 販売店情報      |             |
| 保証期間       | お買い上げの日から1年 |

※ 無償補償の可否は請求日から7日以内にお知らせします。 故障に対する修理は通知日から14日以内に行われます。
※ 商品のごお買い上げの日の確認ができない場合、製造年月日または 輸入通関日から3ヶ月が経過した日から、品質保証期間を起算します。